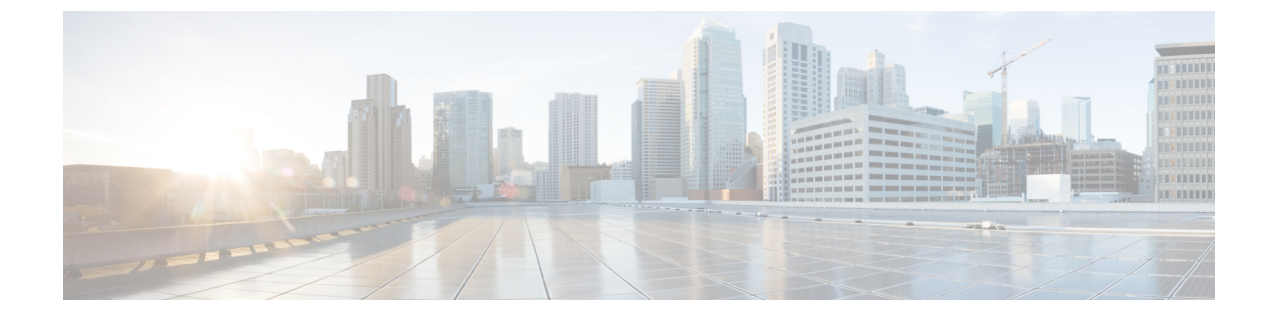

# 非双方向オペレーティング システムのイン ストール

この章は、次の項で構成されています。

- ・非双方向オペレーティング システムのインストール (1ページ)
- niscu.cfg ファイルの変更 (2ページ)
- Modifying conf\_file の変更 (8ページ)
- •OS 展開を開始するための Python スクリプトの実行 (10ページ)
- ・コマンドを使用したオペレーティングシステムのインストール(11ページ)
- conf\_file および niscu.cfg ファイルの例 (14 ページ)

## 非双方向オペレーティング システムのインストール

非双方向サーバー構成ユーティリティ(NI-SCU)は、ユーザーの介入なしでオペレーティングシ ステムを展開するのに役立ちます。

NI-SCUを使用してオペレーティングシステムをインストールするには、次の手順を実行します。

- niscu.cfg Config ファイルを変更して、ターゲットサーバ、SCU ISO ファイルの場所、ログ収 集の詳細などの情報を含めます。
- niscu.cfg ファイルの変更(2ページ)を参照してください。
- Modifying conf\_file の変更 (8 ページ) を参照してください。
- ・キックスタートインストール用の応答ファイルを準備します。
- サンプル応答ファイルについては、「カスタム OS のインストール例」の章を参照してください。
- os\_install-4.2.yc.yyyymmddab.py スクリプトを実行して、インストールを開始します。
   「OS 展開を開始するための Python スクリプトの実行 (10ページ)」を参照してください。

## niscu.cfg ファイルの変更

非インタラクティブ オペレーティング システムのインストールでは、最初に niscu.cfg ファイル を設定する必要があります。

niscu.cfg ファイルは以下のセクションで構成されています。

- ・デフォルト (2ページ)
- SCU (2ページ)
- ログ収集 (3ページ)
- OS (4ページ)
- •応答ファイル(5ページ)
- ターゲット システム (6ページ)

各セクションには一意の名前を付ける必要があります。セクション名は、ユーザが指定します。

#### デフォルト

[デフォルト(Default)] セクションは、次のパラメータで構成されます。

#### 表1:デフォルト セクションのパラメータ

| パラメータ             | 説明                                                                               |
|-------------------|----------------------------------------------------------------------------------|
| [section_name]    | セクション名を入力します。                                                                    |
| use_http_secure = | HTTPタイプ。                                                                         |
|                   | デフォルト値は「はい(Yes)」です。接続が<br>セキュアでない場合は「いいえ(No)」と入力<br>します。                         |
| update_timeout =  | Python スクリプトが開始されてからアクティブ<br>になるまでの時間(分単位)。デフォルト値は<br>120分です。有効な範囲は 30 ~ 240分です。 |

## 例

[defaults] use\_http\_secure=yes update\_timeout=120

## SCU

[SCU] セクションで、SCU ISO イメージが存在する共有の IP アドレスとアクセスの詳細を入力します。

SCU セクションは、次のパラメータで構成されます。

#### 表 2: SCU セクションのパラメータ

| パラメータ             | 説明                               |
|-------------------|----------------------------------|
| [section_name]    | セクション名を入力します。                    |
| isoshareip=       | SCU ISO 共有の IP アドレス。             |
| isosharepath=     | 共有内の ISO イメージの場所。                |
| imagefile=        | SCU ISO イメージの名前。                 |
| isosharetype=     | 共有タイプ。次の共有タイプがサポートされて<br>います。    |
|                   | • NFS                            |
|                   | • CIFS                           |
|                   | ・WWW(HTTP または HTTPS)             |
| isoshareuser=     | 共有にアクセスするためのユーザーログイン情            |
| isosharepassword= | 報。                               |
| bootmedium=       | ブートに使用するメディア。次のタイプがサ<br>ポートされます。 |
|                   | •vmedia: vmediaから起動します。          |
|                   | • flexmmc: eMMC から起動します。         |
|                   | • microsd: microsd から起動します。      |

## 例

```
[scu_iso]
isoshareip=192.0.2.10
isosharepath=/cifsshare
imagefile=ucs-cxxx-scu-5.0.0.39.iso
isosharetype=cifs
isoshareuser=Administrator
isosharepassword=John123
bootmedium=vmedia
```

## ログ収集

[ログ収集(Log Collection)] セクションで、インストールログが保存される共有のIP アドレスと アクセスの詳細を入力します。

[ログ収集(Log Collection)] セクションは、次のパラメータで構成されます。

| パラメータ             | 説明                                                       |
|-------------------|----------------------------------------------------------|
| [section_name]    | セクション名を入力します。                                            |
| remshareip=       | インストール中にログファイルが生成される共<br>有の IP アドレス。                     |
| remsharepath=     | 共有内のログファイルの場所。インストール中<br>に生成されたログデータは、このファイルに保<br>存されます。 |
|                   | 共有の絶対パスを入力します。                                           |
| remsharefile=     | リモート サーバに SCU NI-OSI ログを保存する<br>ファイル名。                   |
|                   | デフォルト値は share_file です。                                   |
| remsharetype=     | 共有へのアクセスに使用されるプロトコルタイ<br>プ。次のプロトコルがサポートされています。           |
|                   | • SCP                                                    |
|                   | • SFTP                                                   |
| remshareuser=     | 共有にアクセスするためのユーザーログイン情                                    |
| remsharepassword= | 報。                                                       |

#### 表 3: [ログ収集 (Log Collection)] セクションのパラメータ

## 例

```
[log_info]
remshareip=192.0.2.100
remsharepath=PATH
remsharefile=share_file
remsharetype=scp
remshareuser=user
remsharepassword=xxxx
```

### **0S**

[OS]セクションで、設定ファイルがある共有のアクセスの詳細を指定します。設定ファイルには、 niscu.cfg で使用されるオペレーティングシステムの詳細が含まれています。[OS] セクションは、 単一のオペレーティングシステム専用です。別の OS をインストールする場合は、対応する設定 ファイルでこのセクションを繰り返します。config\_file の詳細については、Modifying conf\_file の 変更 (8ページ) を参照してください。

OS セクションは、次のパラメータで構成されます。

#### 表 4:0S セクションのパラメータ

| パラメータ          | 説明                                                                                        |
|----------------|-------------------------------------------------------------------------------------------|
| [section_name] | セクション名を入力します。                                                                             |
|                | ここで指定した名前は、[ターゲット サーバ<br>(Target Server)]セクションの config_section パ<br>ラメータの値として使用する必要があります。 |
| ip=            | Config ファイルがある共有の IP アドレス。                                                                |
| path=          | 共有内の Config ファイルの場所。                                                                      |
| file=          | オペレーティングシステムの詳細を含む Config<br>ファイル。                                                        |
| username=      | 共有にアクセスするためのユーザーログイン情                                                                     |
| password=      | 戰。                                                                                        |
| protocol=      | 共有へのアクセスに使用されるプロトコル。                                                                      |
|                | 次のプロトコルがサポートされています。                                                                       |
|                | • SCP                                                                                     |
|                | • SFTP                                                                                    |
|                | • HTTP                                                                                    |
|                | • TFTP                                                                                    |

### 例

[OS\_iso] ip=192.0.2.200 path=/var/www/html/huu file=conf\_file username=root password=Huudefault369 protocol=scp

## 応答ファイル

[応答ファイル(Answer File)] セクションで、応答ファイルがある共有のアクセスの詳細を入力 します。応答ファイルには、カスタム OS 展開に関する詳細が含まれています。デフォルト設定 でオペレーティングシステムをインストールする場合(クイックインストール)、このセクショ ンはオプションです。

#### 表 5:応答ファイル セクションのパラメータ

| パラメータ          | 説明                                                                            |
|----------------|-------------------------------------------------------------------------------|
| [section_name] | セクション名を入力します。                                                                 |
|                | ここで定義した名前は、ターゲット サーバ セ<br>クションの「answerfile_section」パラメータの値<br>として使用する必要があります。 |
| ip=            | 応答ファイルを含む共有の IP アドレス。                                                         |
| path=          | 共有内の応答ファイルの場所。                                                                |
| file=          | キックスタートファイル。カスタムインストー<br>ルの場合、必要なインストールの詳細がキック<br>スタート ファイルに含まれています。          |
| username=      | 共有にアクセスするためのユーザーログイン情                                                         |
| password=      | 報。                                                                            |
| protocol=      | 共有のマウントに使用されるプロトコル タイ<br>プ。                                                   |
|                | 次のプロトコルがサポートされています。                                                           |
|                | • SCP                                                                         |
|                | • SFTP                                                                        |
|                | • HTTP                                                                        |
|                | • TFTP                                                                        |
| 1              | 1                                                                             |

#### 例

[OS\_answerfile] ip=192.0.2.254 path=/home/SCU/NI\_SCU/Files/ file=esxi\_ks.cfg username=root password=root@123 protocol=scp

## ターゲット システム

このセクションでは、オペレーティングシステムがインストールされているターゲットサーバの 詳細を入力します。このセクションには、niscu.cfgファイルに渡される Configファイルと応答ファ イルの詳細も含まれています。複数のサーバにオペレーティングシステムを展開する場合は、 ターゲットサーバ、Configファイル、および応答ファイルの詳細を使用してこのセクションを繰 り返します。

| パラメータ                       | 説明                                                                                                    |
|-----------------------------|----------------------------------------------------------------------------------------------------|
| [section_name]              | このセクションに名前を付ける場合は、cimcの<br>後にアンダースコア(_)と数字の形式を使用<br>します。番号は、ターゲットサーバインスタ<br>ンスを定義します。                                         |
| address=                    | OS がインストールされているターゲット サー<br>バの IP アドレス。                                                                                        |
| user=                       | ターゲット サーバにアクセスするためのユー<br>ザー ログイン/桂却                                                                                           |
| password=                   |                                                                                                    |
| imagefile=                  | 画像ファイル名                                                                                                    |
| <pre>config_section =</pre> | OS セクションの名前をここに入力する必要が<br>あります。たとえば、OSセクション名が<br>「rhel_iso」の場合は、その名前をここに入力し<br>ます。                                            |
| servernode =                | OS をインストールするノードを選択します。<br>このオプションは、C3260および S3260 M4 サー<br>バにのみ適用されます。                                                        |
|                             | 1を入力してノード1を選択します。2を入力<br>してノード2を選択します。「all」と入力して<br>両方のノードを選択します。                                                             |
| [answerfile]                | [応答ファイル (Answer File)] セクションの名<br>前をここに入力します。たとえば、[応答ファイ<br>ル (Answer File)] セクションが<br>「OS_answerfile」の場合は、その名前をここに<br>入力します。 |
|                             | これは省略可能なパラメータです。[応答ファイ<br>ル(Answer file)] セクションは、カスタムイ<br>ンストールの場合にのみ必要です。                                                    |

## 例

```
[cimc_1]
address=192.0.2.10
user=admin
password=Cisucs891
imagefile=ucs-cxxx-scu-5.0.0.39.iso
config_section=OS_iso
servernode=1
answerfile_section=OS_answerfile
```

```
[cimc_2]
address=192.0.2.20
user=admin
password=Ciscoucs345
imagefile=ucs-cxxx-scu-5.0.0.39.iso
config_section=OS_iso
servernode=2
answerfile_section=OS_answerfile
```

## Modifying conf\_file の変更

conf\_file には、ターゲット サーバーに展開されているオペレーティング システムの詳細が含ま れています。conf file には、次のパラメータが含まれます。

#### 表 7: conf\_file のパラメータ

| パラメータ         | 説明                                                                  |
|---------------|---------------------------------------------------------------------|
| shareMapType: | 共有タイプ。次の共有タイプがサポートされて<br>います。                                       |
|               | • NFS                                                               |
|               | • CIFS                                                              |
|               | ・WWW (HTTP および HTTPS)                                               |
| shareIP:      | OS ISO ファイルが保存されている共有の IP ア<br>ドレス。                                 |
| sharePath:    | OS ISO ファイルの場所。                                                     |
| sharefile:    | OS ISO ファイルの名前。                                                     |
| username:     | 共有にアクセスするためのユーザーログイン情                                               |
| パスワード:        | <sup>戦。</sup><br>ユーザ名とパスワードを入力します。                                  |
| osName:       | オペレーティング システムのフォーマット。                                               |
|               | オペレーティングシステムのフォーマットにつ<br>いては、Modifying conf_file の変更 を参照して<br>ください。 |

| パラメータ    | 説明                                                                                                    |
|----------|----------------------------------------------------------------------------------------------------|
| osDrive: | オペレーティングシステムがインストールされ<br>ているドライブ。                                                                                                    |
|          | たとえば、sdd と sde は1番目と2番目の VD<br>を表します。                                                                                                    |
|          | ただし、ディスクの列挙は、設定されている<br>JBOD と VD の数によって異なります。単一の<br>JBOD が構成されているとします。次に、JBOD<br>が最初に列挙され、sde と sdf が最初と2番目<br>の VD を表します。                             |
|          | <ul> <li>DriveSerialNumber:<br/>Z1W4PB480000R610JQWP#OSをインストー<br/>ルする必要があるLSI/Noe-ValleyRAIDコン<br/>トローラーまたはNVMeディスクに接続さ<br/>れているドライブのシリアル番号。</li> </ul> |
|          | <ul> <li>StorageControllerSlotID: MRAID #コントロー<br/>ラスロット ID。DriveSerialNumber が存在<br/>する場合、これは無視されます。</li> </ul>                                        |
|          | VirtualDriveNumber: 0 #VD OSをインストー<br>ルする必要があるドライブの番号。                                                                                                  |
|          | LSI/Noe-Valley RAID コントローラの場合<br>は、StorageControllerSlotID とともに<br>VirtualDriveNumber を指定する必要があり<br>ます。                                                 |
|          | • VirtualDriveName: OS をインストールする<br>必要があるハイパーバイザ #VD 名。SD<br>カード ドライブにのみ適用されます。                                                                         |
|          | (注) 上記のオプションは排他的です。上記<br>のいずれかを指定できます。                                                                                                    |
| Edition: | Windows パラメータのみ。このパラメータは、<br>Windows のカスタム インストールとクイック<br>インストールの両方に適用されます。                                                                             |
|          | 次のエディションがサポートされています。                                                                                                    |
|          | •標準                                                                                                    |
|          | • DATACENTER                                                                                                    |
|          | • STANDARDCORE                                                                                                    |
|          | • DATACENTERCORE                                                                                                    |

### 例

```
shareMapType:www
shareIp:192.0.2.100
sharePath:/huu
shareFile:VMware-VMvisor-Installer-5-5-0 update03-3116895 x86 64.iso
userName:root
password:HuuWelcome123
osName:esxi5u5x64
osDrive:/dev/sde
Edition:STANDARD
MediaType:Local
Interface:eth0
BootProto:static
IP:192.0.2.254
Subnet:255.255.255.0
Gateway:192.0.2.100
DNS:192.0.2.100
```

次の表に、オペレーティング システム フォーマットの例をいくつか示します。

| オペレーティング システ<br>ム | バージョン                        | 形式             |
|-------------------|------------------------------|----------------|
| RHEL              | RHEL 8.0                     | rhel8ux64      |
|                   | RHEL 8.4                     | rhel8u4x64     |
| SLES              | SLES 15 SP3                  | sles15sp3x64   |
|                   | SLES 15.0                    | sles15x64      |
| Ubuntu            | Ubuntu 20.4.2                | ubuntu20042x64 |
| Esxi              | Esxi 7.0U3                   | esxi7u03x64    |
|                   | Esxi 6.7.3                   | esxi6u73x64    |
| Windows           | Windows Server 2019 および 2022 | w2k19x64       |
|                   |                              | w2k22x64       |

表8:オペレーティングシステムのフォーマット

## OS 展開を開始するための Python スクリプトの実行

### 手順

|                              | コマンドまたはアクション                     | 目的                              |
|------------------------------|----------------------------------|---------------------------------|
| Step 1                       | Python スクリプトを実行する Linux クライアント シ | •4.1.1 以前の Python 2.7.x         |
| ステムに次のコンポーネントをインストールします。<br> | ・4.2.1 以降の Python 3.x            |                                 |
|                              |                                  | • Open SSL バージョン 1.0.1e-fips 以降 |

|        | コマンドまたはアクション                         | 目的                                                                                                    |
|--------|--------------------------------------|----------------------------------------------------------------------------------------------------|
| Step 2 | Linux クライアント システムで、次のコマンドを実<br>行します。 | <b>python os_install-4.2.yc.yyyymmddab.py -c niscu.cfg</b><br>ここで、os_install-4.2.yc.yyyymmddab.py は Python<br>スクリプトで、niscu.cfg は SCU ISO イメージと OS<br>の詳細に関する情報を含む設定ファイルです。 |
|        |                                      | Python スクリプトが実行されると、ターゲットサー<br>バが SCU ISO で起動します。SCU が起動すると、構<br>成ファイルにマッピングされている OS ISO イメージ<br>がマウントされます。SCU は、ターゲットサーバに<br>オペレーティング システムをインストールします。                     |

## コマンドを使用したオペレーティングシステムのインス トール

単一のサーバにオペレーティングシステムをインストールするには、次のオプションを使用します。

| 表 | 9: | 単一 | サー | バに | <b>0S</b> | をイ | ンス | トー | ルす | るオ | プシ | ョン |  |
|---|----|----|----|----|-----------|----|----|----|----|----|----|----|--|
|---|----|----|----|----|-----------|----|----|----|----|----|----|----|--|

| オプション                                     | 説明                                  |  |  |  |  |
|-------------------------------------------|-------------------------------------|--|--|--|--|
| -a a.b.c.d,address=a.b.c.d                | ターゲット サーバーの IP アドレス。                |  |  |  |  |
| -u USERNAME,user=USERNAME                 | ターゲットサーバにアクセスするための管理者               |  |  |  |  |
| -p PASSWORD,password=PASSWORD             | ユーザー ログイン情報。<br>                    |  |  |  |  |
| -m scu.iso,imagefile=scu.iso              | SCU ISO ファイルの名前。                    |  |  |  |  |
| -i a.b.c.d,isoshareip=a.b.c.d             | SCU ISO イメージが存在するリモート共有のIP<br>アドレス。 |  |  |  |  |
| -d /data/image,isosharepath=/data/image   | 共有内の ISO イメージの場所。                   |  |  |  |  |
| -t cifs/nfs/www,isosharetype=cifs/nfs/www | リモート共有のタイプ。                         |  |  |  |  |
|                                           | 次の共有タイプがサポートされています。                 |  |  |  |  |
|                                           | • CIFS                              |  |  |  |  |
|                                           | • NFS                               |  |  |  |  |
|                                           | ・WWW(HTTP または HTTPS)                |  |  |  |  |

| オプション                                                     | 説明                                                                     |  |  |  |  |
|-----------------------------------------------------------|------------------------------------------------------------------------|--|--|--|--|
| -r ISOSHAREUSER,isoshareuser=ISOSHAREUSER                 | SCU ISO イメージがある共有にアクセスするための管理者ユーザー ログイン情報。                             |  |  |  |  |
| isosharepassword=ISOSHAREPASSWORD                         |                                                                        |  |  |  |  |
| -o BOOTMEDIUM,bootMedium=BOOTMEDIUM                       | 更新に使用されるブートメディア。                                                       |  |  |  |  |
|                                                           | <ul> <li>         、         、         ・         vmedia     </li> </ul> |  |  |  |  |
|                                                           | • microsd                                                              |  |  |  |  |
|                                                           | • flexmmc                                                              |  |  |  |  |
| -q TIMEOUT,timeout=TIMEOUT                                | NISCU OS Installation timeout                                          |  |  |  |  |
| -M ISOMOUNTOPTION,<br>isomountoption=ISOMOUNTOPTION       | CIFS 共有の場合は、マウント オプションを使<br>用してセキュリティオプションを指定します。                      |  |  |  |  |
| -I a.b.c.d,remshareip=a.b.c.d                             | スナップショットの結果が保存されるリモート<br>共有の IP アドレス。                                  |  |  |  |  |
| -D /data/image,remsharepath=/data/image                   | スナップショットを保存するディレクトリが共<br>有になります。                                       |  |  |  |  |
| -F REMOTESHAREFILE,<br>remoteShareFile=REMOTESHAREFILE    | 共有ファイルの名前。                                                             |  |  |  |  |
| -T scp/sftp,remsharetype=scp/sftp                         | 共有のタイプ。                                                                |  |  |  |  |
|                                                           | 次のプロトコルがサポートされています。                                                    |  |  |  |  |
|                                                           | • SCP                                                                  |  |  |  |  |
|                                                           | • SFTP                                                                 |  |  |  |  |
| -U REMSHAREUSER,remshareuser=REMSHAREUSER                 | スナップショットの結果を保存するために共有                                                  |  |  |  |  |
| -W REMSHAREPASSWORD,<br>remsharepassword=REMSHAREPASSWORD | (c) クビス g るためのユーサーロクイン 情報。                                             |  |  |  |  |
| -x CONFIGSHAREIP,<br>configShareIp=CONFIGSHAREIP          | 設定ファイルがあるリモート共有の IP アドレ<br>ス。                                          |  |  |  |  |
| -y CONFIGSHAREPATH,<br>configSharePath=CONFIGSHAREPATH    | 共有内の設定ファイルの場所へのパス。                                                     |  |  |  |  |
| -z CONFIGSHAREFILE,<br>configShareFile=CONFIGSHAREFILE    | Config ファイルの名前。                                                        |  |  |  |  |
| -j CONFIGSHARETYPE,<br>configShareType=CONFIGSHARETYPE    | 共有のタイプ。                                                                |  |  |  |  |

| オプション                                                              | 説明                                                                      |
|--------------------------------------------------------------------|-------------------------------------------------------------------------|
| -b CONFIGSHAREUSERNAME,<br>configShareUsername=CONFIGSHAREUSERNAME | Config ファイルが存在する共有にアクセスする<br>ためのユーザー ログイン情報。                            |
| -e CONFIGSHAREPASSWORD,<br>configSharePassword=CONFIGSHAREPASSWORD |                                                                         |
| -X ANSWERFILESHAREIP,<br>answerFileShareIp=ANSWERFILESHAREIP       | 応答ファイルが存在する共有の IP アドレス。                                                 |
| -Y ANSWERFILESHAREPATH,<br>answerFileSharePath=ANSWERFILESHAREPATH | 共有内の応答ファイルの場所へのパス。                                                      |
| -Z ANSWERFILESHAREFILE,<br>answerFileShareFile=ANSWERFILESHAREFILE | 応答ファイルの名前。                                                              |
| -J ANSWERFILESHARETYPE,<br>answerFileShareType=ANSWERFILESHARETYPE | 共有のタイプ。                                                                 |
| -B ANSWERFILEUSERNAME,<br>answerFileUsername=ANSWERFILEUSERNAME    | 応答ファイルがある共有にアクセスするための<br>ユーザー ログイン情報。                                   |
| -E ANSWERFILEPASSWORD,<br>answerFilePassword=ANSWERFILEPASSWORD    |                                                                         |
| -N SERVERNODE,serverNode=SERVERNODE                                | OS をインストールするノードを選択します。<br>このオプションは、C3260および S3260 M4 サー<br>バーにのみ適用されます。 |
|                                                                    | 1と入力してノード1を選択します。2と入力<br>してノード2を選択します。ALLと入力して、<br>両方のノードを選択します。        |
| -f LOGFILE,logrecordfile=LOGFILE                                   | ログ データを含むログ ファイルの名前。                                                    |

## 例

#### 例1: クイック インストールのオプション

この例では、コマンドオプションは 198.51.10.10 の Windows のクイック インストールに 役立ちます。SCU ISO イメージは 198.51.100.100 にあります。conf\_file は 198.51.100.100 に配置されます。OS インストール ログ ファイルは、198.51.100.254 に保存されます。 NI-SCU スクリプト ログ ファイルは、スクリプトが実行される同じクライアント システ ムに保存されます。

```
python3 os_install.py -a 198.51.100.10 -u user1 -p passwd
-m ucs-cxxx-scu-6.2.xx.iso -o vmedia -i 198.51.100.100
-d /utils_share/scu/kb -t nfs -r user2 -w passwd1 -I 198.51.100.100
-D /niscu/new_TH2U
-F niscu_cli_remsharefile1 -T scp -U user3 -W passwd2 -x 198.51.100.254
-y /niscu/new_TH2U
-z conf_file -j sftp -b abcd -e passwd -f log_latest
```

非双方向オペレーティング システムのインストール

#### 例 2: カスタム インストールのオプション

この例では、コマンドオプションは 198.51.10.10 の Windows のカスタム インストールに 役立ちます。SCU ISO イメージは 198.51.100.100 にあります。conf\_file は 198.51.100.100 に配置されます。カスタムインストールに必要な応答ファイルは 198.51.100.110 にあり、 win\_answer\_file という名前です。OS インストール ログ ファイルは、198.51.100.254 に保 存されます。NI-SCU スクリプトログファイルは、スクリプトが実行される同じクライア ント システムに保存されます。

python3 os\_install.py -a 198.51.100.10 -u user1 -p passwd -m ucs-cxxx-scu-6.2.xx.iso -o vmedia -i 198.51.100.100

- -d /utils share/scu/kb -t nfs -r user2 -w passwd1 -q 120 -I 198.51.100.100
- -D /niscu/new TH2U
- -F niscu cli remsharefile1 -T scp -U user3 -W passwd2 -x 198.51.100.254
- -y /niscu/new TH2U
- -z conf file -j sftp -b abcd -e passwd -X 198.51.100.254
- -Y /niscu/answer\_files
- -Z rhel.cfg -J sftp -B user4 -E passwd-f log\_latest

## conf\_file および niscu.cfg ファイルの例

#### conf ファイルの例

shareMapType:www
shareIp:10.10.10.10
sharePath:/path/to/iso
shareFile:rhel66.iso
userName:www
password:www
osName:rhel6u6x64
osDrive:/dev/sdk

DriveSerialNumber: Z1W4AC480000Z610ABCD

StorageControllerSlotID:MRAID

VirtualDriveNumber:0

VirtualDriveName:Hypervisor SATAM2SSD:slot1 M2SWRAIDName:RAID00 Edition:STANDARD

#### niscu.cfg ファイルの例

[defaults]
use\_http\_secure=yes
update\_timeout=120

[scu\_iso] isoshareip=10.10.10.10 isosharepath=/path/to/file imagefile=ucs-cxx-scu.iso isosharetype=www isoshareuser=root isosharepassword=password bootmedium=vmedia

非双方向オペレーティング システムのインストール

[output\_location] remshareip=10.10.10.10 remsharepath=/path/to/file remsharefile=share\_file remsharetype=scp/sftp remshareuser=root remsharepassword=password

[rhel\_iso] ip=10.10.10.10 path=/path/to/conf\_file file=conf\_file username=root password=password protocol=scp

[rhel\_answerfile] ip=10.10.10.10 path=/path/to/answer\_file file=rhel66\_custom.ks username=root password=password protocol=scp

[cimc\_1]
address=10.10.10.10
user=admin
password=password
imagefile=ucs-cxx-scu.iso
config\_section=rhel\_iso
answerfile\_section=rhel\_answerfile
servernode=1/2/all

I

非双方向オペレーティング システムのインストール